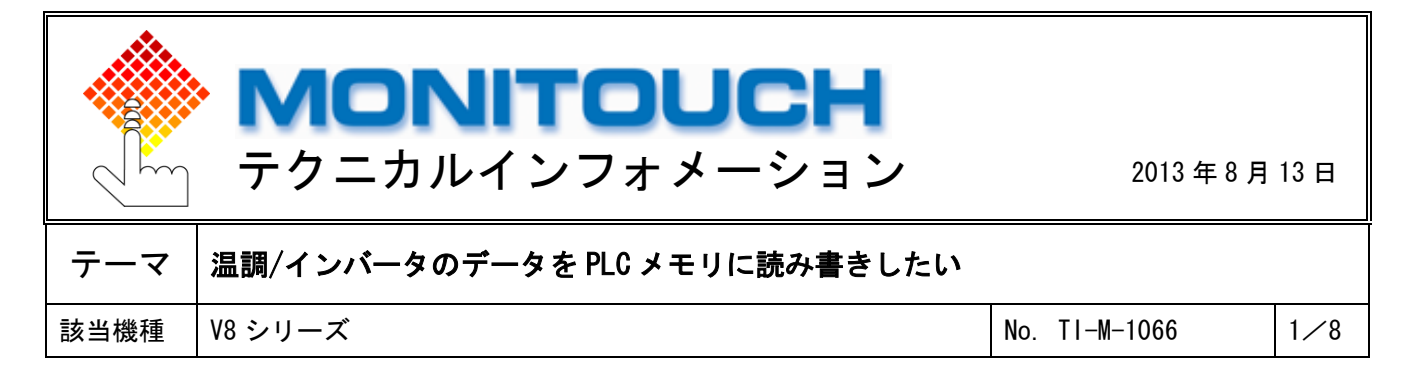

1. 目的

モニタッチを経由して、温調/インバータと PLC 間でデータの読み書きを行います。

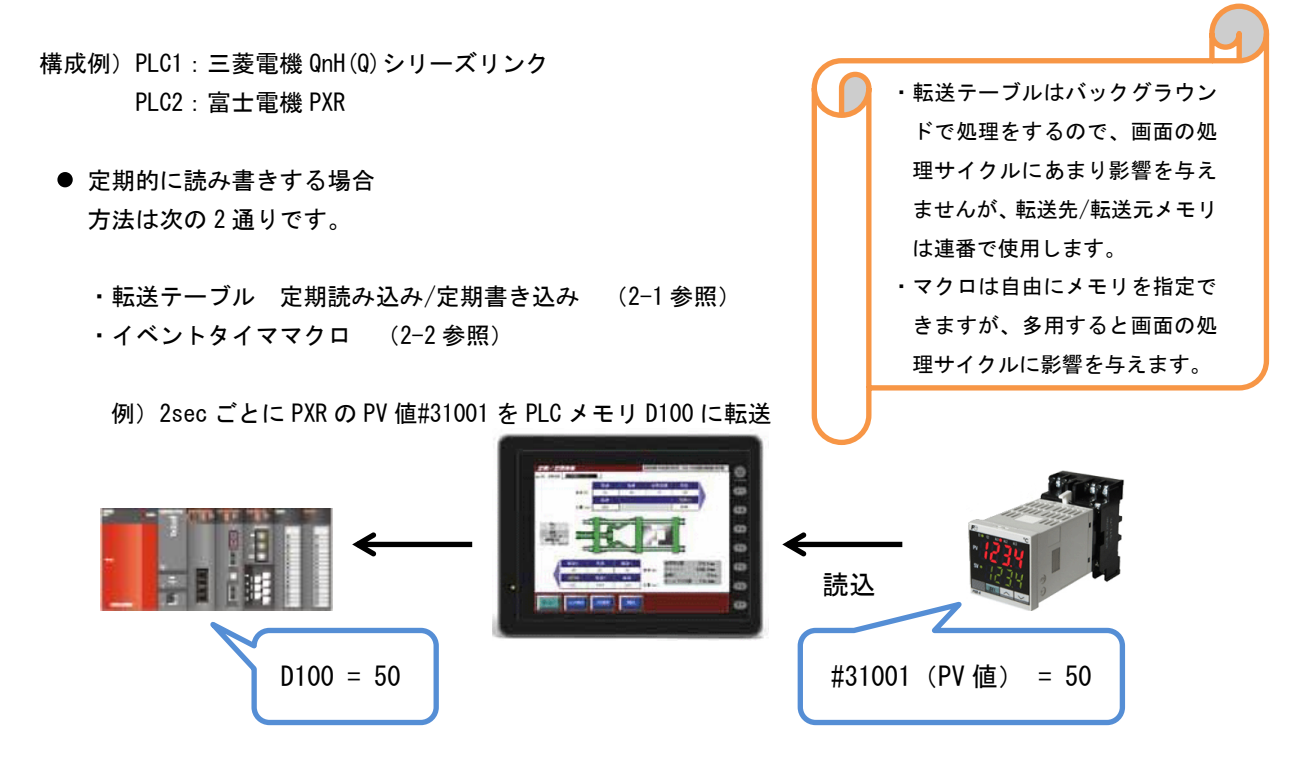

- ビットが ON したタイミングで読み書きする場合 方法は次の2通りです。
  - ・転送テーブル 同期読み込み/同期書き込み (3-1-1参照)
  - ・グローバルマクロ (3-2-1参照)

例) ビットが OFF→ON したタイミングで、PXR の PV 値#31001 を PLC メモリ D500 に転送

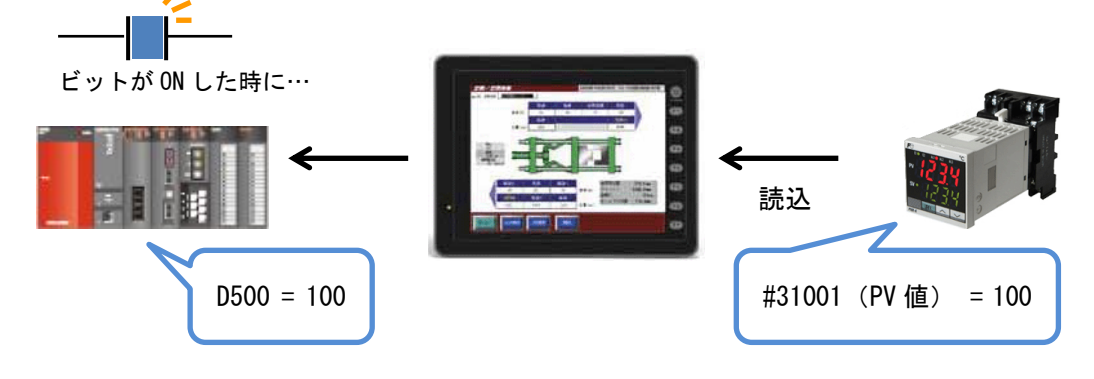

Hakko Electronics Co., Ltd.

| テクニカルインフォメーション | No. TI-M-1066 | 2⁄8 |
|----------------|---------------|-----|
| テクニカルインフォメーション | No. TI-M-1066 | 2⁄8 |

# 2. 定期的に読み書きする場合

## 2-1 転送テーブルを使用する場合

- 設定手順
  - ① [システム設定] → [転送テーブル] → [PLC2] からテーブル No.0 を開きます。 システム設定(Δ) ツール① ウィンドウ(Δ) □ 編集機種選択(Δ)...

| ■ 接続機器設定(C)              |                   | 転送テニブル・PL 0.2 🔽 |
|--------------------------|-------------------|-----------------|
| 転送テーブル(工)                | PLC1 ( <u>1</u> ) |                 |
| PLC通信(P)                 | PLC2(2)           | No. 0 😭         |
| 温調器/PLC2Way通信①           | PLC3(3)           |                 |
| Ethernet)通(言( <u>E</u> ) | PLC4(4)           |                 |
| 拡張通信(C)                  | PLC6( <u>6</u> )  |                 |
| 本1本設定(2)                 | PLC7(7)           |                 |
| 🧧 フォント設定(E)              | PLC8( <u>8</u> )  |                 |

[PLC2 メモリ]に#31001を設定します。

|     | 夏送テーブル:PLC:        | 2[0] 編集( |       |           |           | × |
|-----|--------------------|----------|-------|-----------|-----------|---|
| No. | PLC2メモリ            | 名称       | データ形式 | → 転送先メモリ1 | → 転送先メモリ2 | ^ |
| 0   | #31001             | 測定値(PV)  | ワード   | D00100    | \$u00100  |   |
| 1   | PL C2 XŦ9 🔍 🔽 🕇 31 | 1001     |       |           |           |   |
| 2   |                    |          |       |           |           |   |
| 3   |                    |          |       |           |           | ~ |
| <   |                    |          |       |           | >         |   |

③ [編集] → [転送テーブル設定]を開き、次のように設定します。

| 編集(E) 表示(V) 登録項E                                                                   | 転送テーブル設定[0]                                                             |
|------------------------------------------------------------------------------------|-------------------------------------------------------------------------|
| ■ 元に戻す(U) Ctrl+Z<br>■ やり直し(B) Ctrl+Y                                               | 機能 定期読み込み                                                               |
| ぜ切り取り① Ctrl+X     Ctrl+C     つピー(©) Ctrl+C     記り付け(P) Ctrl+V     挿入①     調(Pa(D)) | 読み込み周期<br>高速読み込み 2 \$ sec<br>✓ → 転送先メモリ1<br>PLC1/モリ ✓ 0 \$ D ♥ 00100 \$ |
| A148502/<br>追加(A)<br>複数コピー                                                         | ★     ば送先メモリ2     横能     : 定期読み込み     読み込み周期     ・     2sec             |
| 転送テーブル設定( <u>S</u> )<br>コメント(M)                                                    |                                                                         |
| 全て選択(L) Ctrl+A<br>全て消去( <u>A</u> )                                                 | ロ転送先メモリ 2 : チェックなし                                                      |
|                                                                                    |                                                                         |

#### ④PLC2メモリに温調器のアドレスを順に登録します。

|     | 転送テーブル:PL | C2[0] 編集(   | )     |           |               | 転送先メモリは  |
|-----|-----------|-------------|-------|-----------|---------------|----------|
| No. | PLC2メモリ   | 名称          | データ形式 | → 転送先メモリ1 | → 転送先メモリ2 🛛 🔥 |          |
| 0   | #31001    | 則定値(PV)     | ワード   | D00100    |               | 連畨になります。 |
| 1   | #30011    | タイマ1現在カウント値 | ワード   | D00101    |               |          |
| 2   |           |             |       |           | ×             |          |
| <   | 1         | 1           |       |           | >             |          |
| -   |           |             |       |           |               |          |

→→→ PLC2 の転送テーブルで PLC1 メモリから PLC2 メモリに転送したい場合は、 ● 機能を[定期書き込み]にします。

以上で設定は終了です。

| テクニカルインフォメーション | No. TI-M-1066 | 3⁄8 |
|----------------|---------------|-----|
| テクニカルインフォメーション | No. TI-M-1066 | 3⁄8 |

### 2-2 イベントタイママクロを使用する場合

- 設定手順
  - ① [登録項目] → [マクロブロック] からマクロブロック No.0を開きます。

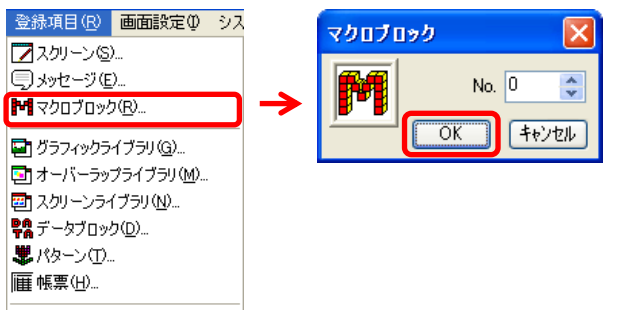

② [表示] → [サポートダイアログ] をクリックして [マクロ編集サポート] を開きます。

| M マクロブロック No.( | D (                                   | )[無題.V8] - マク                                            | ロエディ     | 2 |         | X |
|----------------|---------------------------------------|----------------------------------------------------------|----------|---|---------|---|
| ファイル(E) 編集(E)  | 表示(い) ヘルブ                             | ,(H)                                                     |          |   |         |   |
| 🛛 🐱 🗗 🗮 🗙      | ツールバー(①                               |                                                          | •        | B | ;;; [2] | 6 |
| (選択したコメント      | サポートダイアロ                              | 1グ(S)                                                    |          |   |         |   |
| 0              | ジャンプ(」)<br>前のページへ<br>次のページへ<br>未登録画面の | Ctrl+G<br>Ctrl+PageUj<br>Ctrl+PageDi<br>スキップ( <u>K</u> ) | o<br>own |   |         | ~ |
| <u>&lt;</u>    | 文字サイズ(Q)<br>表示言語(L)<br>メモリ設定メニュ       | L−( <u>M</u> )                                           | ;        |   | >       |   |
|                |                                       |                                                          |          |   |         |   |

③ [マクロ編集サポート] を次のように設定した後 [挿入] をクリックします。 マクロブロックに書き込まれたことを確認し、ダイアログを閉じます。

| マクロ編集サポート                                               | $\mathbf{X}$ |                                                                                       |
|---------------------------------------------------------|--------------|---------------------------------------------------------------------------------------|
| 転送<br>BMOV<br>CVMOV<br>F0 = F1<br>CVMOV<br>F0 → F0 = F1 |              | カテゴリ : 転送                                                                             |
| CVSMOV<br>FILL                                          |              |                                                                                       |
| MOV                                                     |              | F0 : D100                                                                             |
|                                                         |              | F1 : #31001                                                                           |
| F0 F1                                                   |              |                                                                                       |
|                                                         |              | <ul> <li>PLC1 メモリから PLC2 メモリに転送したい場合は</li> <li>F0:#31001、F1:D100 にします。</li> </ul>     |
|                                                         |              | <mark>増 マクロブロックNo.0(    )[無題.V8] - マクロエディタ                                    </mark> |
|                                                         |              | 🔏 ĥ 🖹 X 📁 🖂 👪 🛍 🔩 🌰 🗭 🕼 🖳 拱 🖽 🙆                                                       |
|                                                         |              |                                                                                       |
|                                                         | ŕ            | 0 PLC1[D00100] = PLC2[#31001] (₩)                                                     |
|                                                         |              |                                                                                       |
| データのサイズ ③ WORD ○ DWORD                                  |              |                                                                                       |
|                                                         | ~            |                                                                                       |
|                                                         |              |                                                                                       |
|                                                         |              |                                                                                       |
|                                                         | l            | <i>τ</i> γ                                                                            |
|                                                         |              |                                                                                       |
| 豆知識                                                     |              |                                                                                       |
|                                                         |              |                                                                                       |
| <b>複数のメモリを転送したい</b>                                     | `场î          | ni、 連番メモリでめれは BMUV の使用をお勧めします。                                                        |
| ┣ 詳しくは 『マクロリファレ                                         | <i>、</i> ンフ  | ス』を参照してください。                                                                          |
|                                                         |              |                                                                                       |

Hakko Electronics Co., Ltd.

- テクニカルインフォメーション No. TI-M-1066 4/8
  - ④ [システム設定] → [マクロ設定] を開きます。
     [イベントタイママクロ] タブで次のように設定し、[OK] で閉じます。

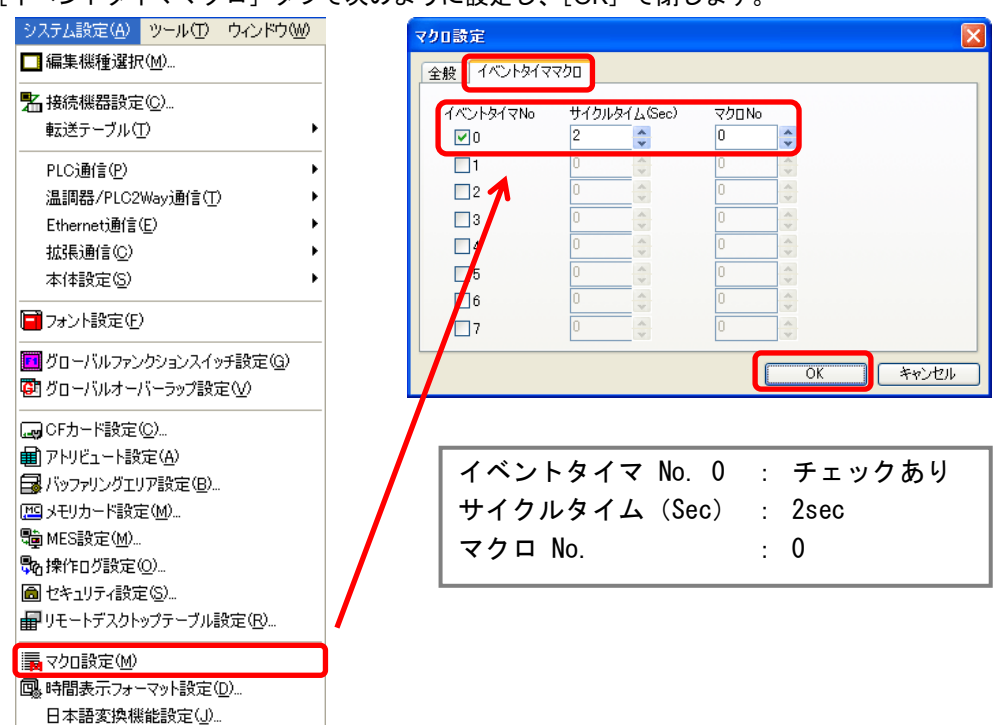

以上で設定は終了です。

| テクニカルインフォメーション | No. TI-M-1066 | 5⁄8 |
|----------------|---------------|-----|
|                |               |     |

# 3. ビットが ON したタイミングで読み書きする場合

#### 3-1 転送テーブルを使用する場合

- 3-1-1 設定手順
  - ① [システム設定] → [転送テーブル] → [PLC2] からテーブル No.0 を開きます。

| システム設定(A) ツール(D) ウィンドウ(W)                                             |                                                                                         |
|-----------------------------------------------------------------------|-----------------------------------------------------------------------------------------|
| □編集機種選択(M)                                                            |                                                                                         |
| 署 接続機器設定(○)                                                           | 転送テーブル: PLC2 X                                                                          |
| 転送テーブル( <u>T</u> )                                                    | ■ PLC1(1)                                                                               |
| PLC:通信(P)<br>温調器/PLC2Way通信(T)<br>Ethernet)通信(E)<br>拡張通信(C)<br>本体設定(S) | ■ PLC2(2)<br>■ PLC3(3)<br>■ PLC4(4)<br>■ PLC5(5)<br>■ PLC6(6)<br>■ PLC6(6)<br>■ PLC7(7) |
| ■ フォント設定(E)                                                           | I PLC8(8)                                                                               |

[PLC2メモリ]に#31001を設定します。

|     | え送テーブル:PLC   | 2[0] 編集( |       |           |           | × |
|-----|--------------|----------|-------|-----------|-----------|---|
| No. | PLC2メモリ      | 名称       | データ形式 | → 転送先メモリ1 | → 転送先メモリ2 | ^ |
| 0   | #31001       | 測定値(PV)  | ワード   | D00100    | \$u00100  |   |
| 1   | PLC2XEV 🗸 #3 | 1001     |       |           |           |   |
| 2   |              | 1        |       |           |           |   |
| 3   |              |          |       |           |           | ~ |
| <   |              |          |       |           | >         |   |

③[編集]→[転送テーブル設定]を開き、次のように設定します。

| 編集(E) 表示(V) 登録項E                                                                                                    | 転送テーブル設定[0]                                                                                                    |
|----------------------------------------------------------------------------------------------------|----------------------------------------------------------------------------------------------------|
| ■ 元(E戻す(U) Ctrl+Z<br>■ やり直し(R) Ctrl+Y                                                                                    | 機能 同期読み込み 🔹                                                                                                    |
| ※ 切り取り① Ctrl+X  Cbコピー© Ctrl+C                                                                                            | 読み込み周期     □ 高速読み込み     10     ● sec     sec     10     ● sec     10     ● sec |
| <ul> <li>         ・EBD付け(P) Ctrl+V         </li> <li>         挿入(P)         </li> <li>         前除(D)         </li> </ul> | ✓→転送先メモリ1 PLC1メモリ ● ○ ○ ○ ○ ○ ○ ○ ○ ○ ○ ○ ○ ○ ○ ○ ○ ○ ○                                                                                                    |
| 追加(A)<br>複数コピー                                                                                                    | ★ ● ◆ 転送売メモリ2<br>内部 ● ● ● ● ● ● ● ● ● ● ● ● ● ● ● ● ● ● ●                                                                                                    |
| 転送テーブル設定(S)                                                                                                    | 全テーブル(No.0-31)共通設定         PLC1 メモリ D500           制御メモリ         ーホンパル・ローバーの                                                                                                    |
|                                                                                                    | PLC1y世 ● ● ● M ● 00000 □転送先メモリ 2 : チェックなし 制御メモリ : PLC1 メモリ MO                                                                                                    |
| 全て消去( <u>A</u> )                                                                                                    |                                                                                                    |
|                                                                                                    | OK キャンセル                                                                                                    |

④PLC2 メモリに温調器のアドレスを順に登録します。

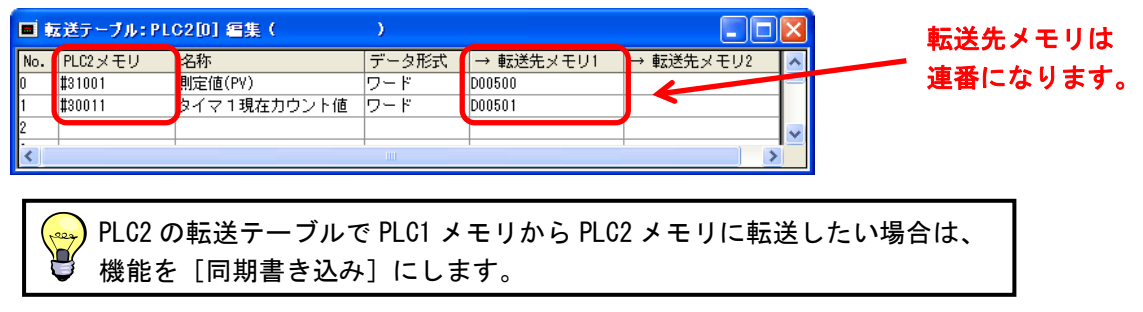

以上で設定は終了です。

Hakko Electronics Co., Ltd.

# 3-1-2 同期読み込み/書き込み実行手順

[同期読み込み/同期書き込み]は制御メモリで実行します。 制御メモリnから連番で4ワード使用します。

| 制御メモリ n | 内容                | メモリタイプ |  |  |
|---------|-------------------|--------|--|--|
| n       | はカリカ / 書きりカ指令 イエリ |        |  |  |
| n+1     |                   | → v    |  |  |
| n+2     | まっこう / 書よこった短くエリ  |        |  |  |
| n+3     | 記の込み1音さ込み唯認メモリ    | ~ v    |  |  |

①制御メモリnの0ビット目を0FF→0Nします。

転送テーブル No.0 が実行されます。

n

|   | 15 | 14 | 13 | 12 | 11 | 10 | 9 | 8 | 7 | 6 | 5 | 4 | 3 | 2   | 1              | 0 | ┥ービット No   |
|---|----|----|----|----|----|----|---|---|---|---|---|---|---|-----|----------------|---|------------|
|   | 15 | 14 | 13 | 12 | 11 | 10 | 9 | 8 | 7 | 6 | 5 | 4 | 3 | 2   | 1              | 0 | <b>∢</b> ¬ |
| × |    |    |    |    |    |    |   |   |   |   |   |   |   | 転送; | テーブル No.0 ~ 15 |   |            |

②制御メモリ n+2 の 0 ビット目が ON したことを確認して、①で ON したビットを OFF します。 n+2

| 15 | 14          | 13              | 12                 | 11             | 10               | 9        | 8        | 7         | 6         | 5          | 4         | 3   | 2 | 1 | 0  | ┥ービット No       |
|----|-------------|-----------------|--------------------|----------------|------------------|----------|----------|-----------|-----------|------------|-----------|-----|---|---|----|----------------|
| 15 | 14          | 13              | 12                 | 11             | 10               | 9        | 8        | 7         | 6         | 5          | 4         | 3   | 2 | ~ | 0  | <b>▲</b> ¬     |
|    | 転<br>制<br>自 | 送う<br> 御ゝ<br>動て | テー・<br>メモロ<br>ご 0F | ブル<br>リn<br>Fし | No.<br>の 0<br>ます | 0の<br>ビッ | 動作<br>ット | ■完了<br>目が | 了時<br>0FF | に 01<br>する | Nし<br>ると、 | ます、 | o |   | 転送 | テーブル No.0 ~ 15 |

| テクニカルインフォメーション No. TI-M-1066 7/ |
|---------------------------------|
|---------------------------------|

## 3-2 グローバルマクロを使用する場合

- 3-2-1 設定手順
  - ① [登録項目] → [マクロブロック] からマクロブロック No.0 を開きます。

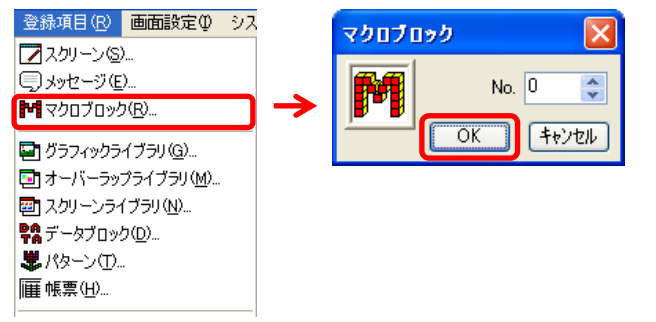

② [表示] → [サポートダイアログ] をクリックして [マクロ編集サポート] を開きます。

| 🍽 マクロブロック No.( | )(   )[無題.)                                  | ) [無題,V8] - マクロエディタ                    |         |  |  |  |  |  |  |
|----------------|----------------------------------------------|----------------------------------------|---------|--|--|--|--|--|--|
| ファイル(E) 編集(E)  | 表示(い) ヘルプ(日)                                 |                                        |         |  |  |  |  |  |  |
| 🛛 🕹 🖻 🗙        | ツールバー(1)                                     | •                                      | 8 # 8 🕹 |  |  |  |  |  |  |
| (選択したコメント      | サポートダイアログ( <u>S</u> )                        |                                        |         |  |  |  |  |  |  |
| 0              | ジャンプ(J)<br>前のページへ<br>次のページへ<br>未登録画面のスキップ(K) | Ctrl+G<br>Ctrl+PageUp<br>Ctrl+PageDown |         |  |  |  |  |  |  |
| <              | 文字サイズ(©)<br>表示言語(L)<br>メモリ設定メニュー( <u>M</u> ) | *<br>*<br>*                            | >       |  |  |  |  |  |  |

③ [マクロ編集サポート] を次のように設定した後 [挿入] をクリックします。 マクロブロックに書き込まれたことを確認し、ダイアログを閉じます。

| マクロ写集サポート         マ           ●記述         ●           ●MOV<br>CVMOV<br>CVMOV<br>FIL         F0 = F1<br>F1.077-夕をF0に書き込みます           F0         F1           D00500         = #31001 | カテゴリ : 転送<br>コマンド : MOV<br>F0 : D500<br>F1 : #31001                                                                                                    |
|----------------------------------------------------------------------------------------------------|----------------------------------------------------------------------------------------------------|
|                                                                                                    | ♀ PLC1 メモリから PLC2 メモリに転送したい場合は<br>♥ F0 : #31001、F1 : D500 にします。                                                                                                    |
| データのサイズ ○ WORD ○ DWORD<br>1 挿入コメント<br>上書<br>■<br>PLC1[D00500] = PLC2[#31001] (W)                                                                                                    | Im       マクロエティタ       ●         ファイル(P)       編集(P)       表示(M)       ヘルブ(H)         ジロ・ロン・ロック       ●       ●       ●       ●       ●       ●       ●       ●       ●       ●       ●       ●       ●       ●       ●       ●       ●       ●       ●       ●       ●       ●       ●       ●       ●       ●       ●       ●       ●       ●       ●       ●       ●       ●       ●       ●       ●       ●       ●       ●       ●       ●       ●       ●       ●       ●       ●       ●       ●       ●       ●       ●       ●       ●       ●       ●       ●       ●       ●       ●       ●       ●       ●       ●       ●       ●       ●       ●       ●       ●       ●       ●       ●       ●       ●       ●       ●       ●       ●       ●       ●       ●       ●       ●       ●       ●       ●       ●       ●       ●       ●       ●       ●       ●       ●       ●       ●       ●       ●       ●       ●       ●       ●       ●       ●       ●       ●< |
| 複数のメモリを転送したい場合                                                                                                    | 、連番メモリであれば BMOV の使用をお勧めします。                                                                                                    |
| 詳しくは『マクロリファレンス                                                                                                    | 』を参照してください。                                                                                                    |

④ [システム設定] → [マクロ設定] を開きます。[全般] タブで次のように設定し、[OK] で閉じます。

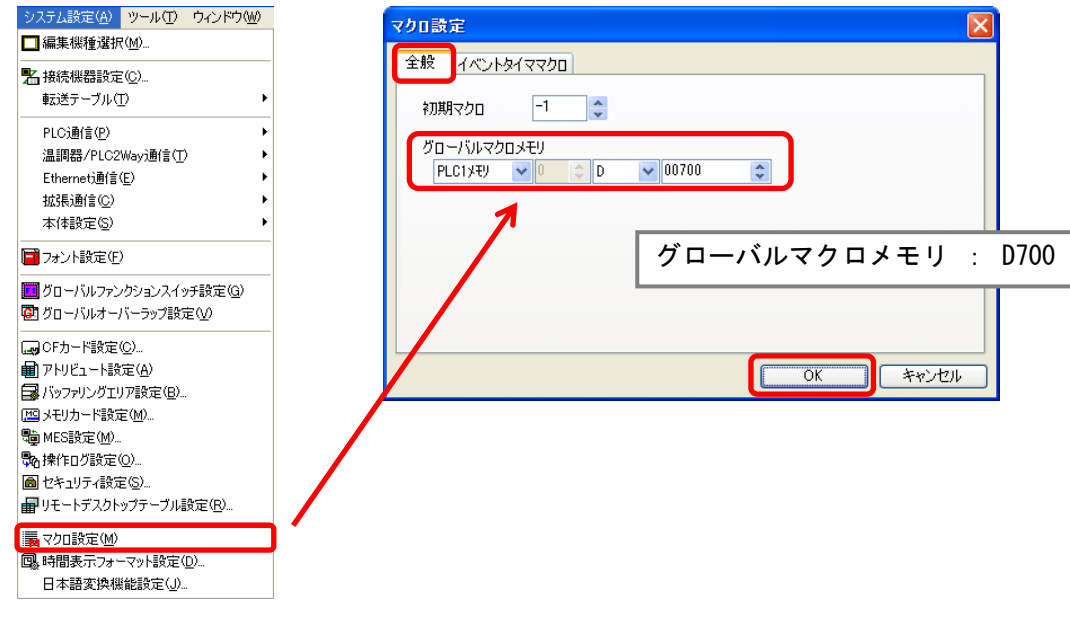

以上で設定は終了です。

3-2-2 グローバルマクロ実行手順

①グローバルマクロメモリに実行するマクロブロック No. を格納します。

②読込エリア n+1 の 8 ビット目を 0FF→0N します。

| マクロフロックが実行されます。           |             |             |                                                               |      |               |    |                                                |                                              |     |     |       |      |     |      |         |     |    |         |   |  |   |
|---------------------------|-------------|-------------|---------------------------------------------------------------|------|---------------|----|------------------------------------------------|----------------------------------------------|-----|-----|-------|------|-----|------|---------|-----|----|---------|---|--|---|
| システム                      | 」設定(A       | <u>り</u> ツ- | -M(II)                                                        | ウィンド | י <u>ל</u> ₩) |    | -€ ±                                           | <del></del> 鏡機                               | 番設定 |     |       |      |     |      |         |     |    |         |   |  | × |
| □ 編集機種選択(M)               |             |             |                                                               |      |               |    |                                                | □ ■ V810T (640 * 480) 32K ▲ 読込/書込エリア GD-80互換 |     |     |       |      |     |      |         |     |    |         | _ |  |   |
| 點接続機器設定(C)<br>転送テーブル(T)   |             |             |                                                               |      | →             |    | □ 読込/書込エリア<br>■ PLC1:CN1: 三菱<br>■ PLC2:M12: □支 |                                              |     |     | 読込エリア |      | PLC | 1月1月 | • 00000 | \$  |    |         |   |  |   |
|                           |             |             |                                                               |      |               |    | ×                                              | PLC3 :                                       | 未接続 | .⊞⊥ |       | 書込エリ | 7   | PLC  | 17月     | ♥ 0 | ¢D | ▶ 00050 | * |  |   |
|                           |             |             | - × PLC4: 未接続<br>- × PLC5: 未接続<br>- × PLC2: 未接続<br>- × PLC1 ▼ |      |               |    |                                                |                                              |     |     |       |      |     |      |         |     |    |         |   |  |   |
| <読                        | <読込エリア n+1> |             |                                                               |      |               |    |                                                |                                              |     |     |       |      |     |      |         |     |    |         |   |  |   |
| 15                        | 14          | 13          | 12                                                            | 11   | 10            | 09 | 08                                             | 07                                           | 06  | 05  | 04    | 03   | 02  | 01   | 00      |     |    |         |   |  |   |
|                           |             |             |                                                               |      |               |    |                                                | 0                                            | 0   | 0   | 0     |      |     |      |         |     |    |         |   |  |   |
| ⑥グローバルマクロ実行 [0 → 1] (エッジ) |             |             |                                                               |      |               |    |                                                |                                              |     |     |       |      |     |      |         |     |    |         |   |  |   |

③書込エリア n+1 の 8 ビット目が ON したことを確認し、②で ON したビットを OFF します。

【お問い合わせ】 発紘電機株式会社 技術相談窓口 TEL:076-274-5130 FAX:076-274-5208